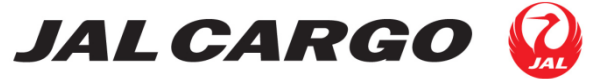

Japan Airlines Co.,Ltd. NRE Tennozu Bldg. 19F 4-11, Higashi-shinagawa 2 chome Shinagawa-ku, Tokyo 140-8637 Tel: 03-5460-5747 / Fax: 03-5460-5859

JALCARGO-INFO-23-009 2023 年 4 月 25 日

#### お客さま各位

日本航空株式会社 日本地区貨物販売支店

#### 【ご案内】中国向けAWB番号チェックサービスの開設について

拝啓 時下益々ご清栄のこととお慶び申し上げます。平素よりJAL CARGOに格段のご高配を 賜り、誠にありがとうございます。

さて、中国を発着(経由含む)する貨物に使用される AWB 番号につきまして、中国貨物税関 システムでは過去13年間のデータが保持されております。そのため、過去13年の間に使用さ れた履歴のある AWB 番号が採番された場合、中国貨物税関システムでは AWB の重複利用と判 断し、当該 AWB 番号の貨物が税関にて留め置きされる事例が複数報告されております。

つきましては、弊社ではお客さまの利便性向上を目的として、中国向け AWB 番号重複の可否 を判別できるよう、JAL CARGO ホームページに"中国向け AWB 番号チェックサービス"を 開設いたしましたので、以下の通りご案内いたします。

引き続き JALCARGO をご愛顧賜りますようお願い申し上げます。

敬具

記

- (1) 開設日時2023 年 4 月 25 日(火) 13:00 より
- (2) サービス詳細

お客さまが採番された AWB 番号の中国発着使用履歴をご確認いただけます。使用履歴が確認された AWB 番号については、留め置きとなることを防ぐ観点から、中国発着および経由(香港除く)貨物への使用はお控えいただくことをおすすめいたします。 検索対象の AWB 番号は以下の通りです。

PREFIX:131 券のみ 仕向け地:中国発着および経由(香港除く) 期間:過去13 年間

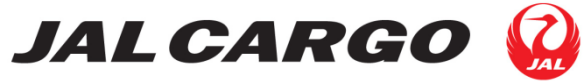

Japan Airlines Co.,Ltd. NRE Tennozu Bldg. 19F 4-11, Higashi-shinagawa 2 chome Shinagawa-ku, Tokyo 140-8637 Tel: 03-5460-5747 / Fax: 03-5460-5859

- (3) ご利用方法
  - JAL CARGO HP 内、国際貨物のページからご利用いただけます。 JAL CARGO HP 国際貨物のページ URL: <u>https://www.jal.co.jp/jalcargo/inter/</u>

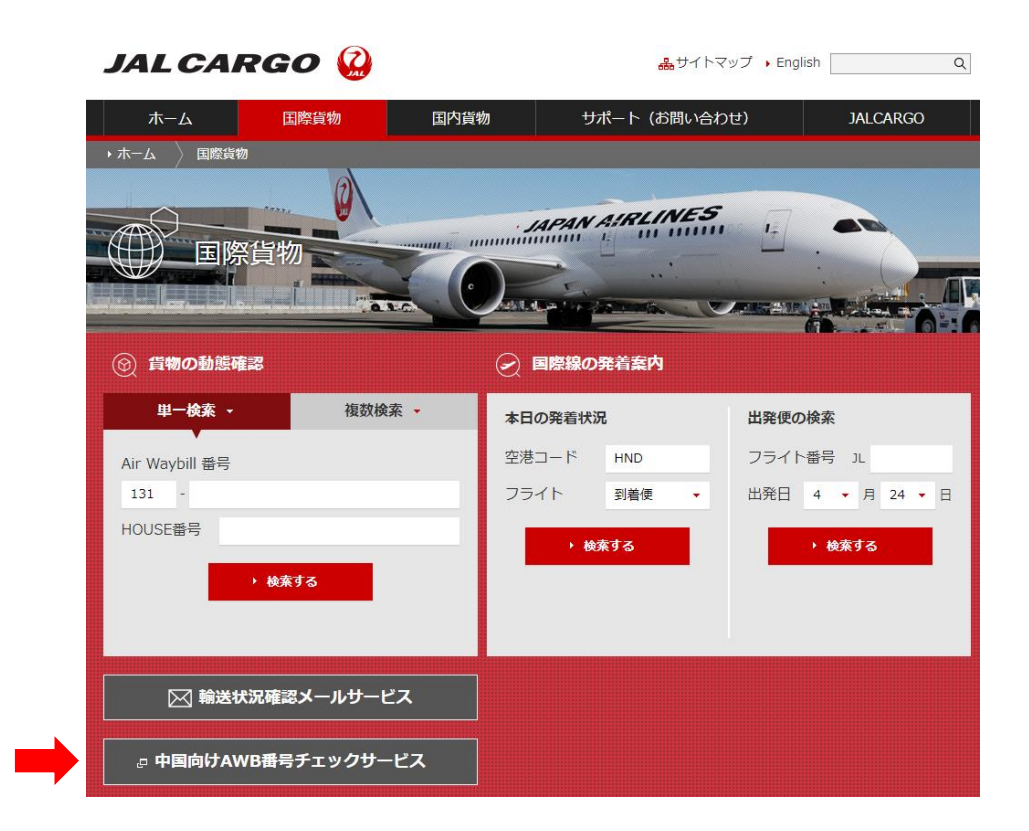

(4) 別添

『中国向け AWB 番号チェックサービス ご利用方法』

ご不明な点がございましたら、お気軽に弊社営業担当までお問合せください。

以上

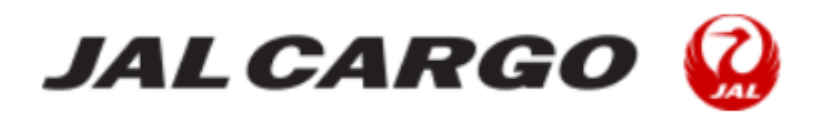

# JAL CARGO ホームページ

# 中国向けAWB番号 チェックサービス 利用方法

平素はJAL CARGO ホームページをご利用いただき ありがとうございます。

この度、JAL CARGO ホームページに中国向けAWB 番号チェックサービスを導入しました。ご利用いただ く際の手順や、基本的な操作についてご説明します。

# <u>JAL CARGO HOMEPAGE</u> <u>中国向けAWB番号チェックサービス ご利用方法</u>

## 1. 中国向けAWB番号チェックサービス 検索サイト設置場所

1.1 JAL CARGO HOMEPAGE 国際貨物ページ内、輸送状況確認

メールサービス下部

| JALCARGO 🤬                                                              | 品サイトマップ → English (         | 2   |
|-------------------------------------------------------------------------|-----------------------------|-----|
| <ul> <li>ホーム 国際貨物 国内目</li> <li>・ホーム 国際貨物</li> <li>● ホーム 国際貨物</li> </ul> | 貨物 サポート (お問い合わせ) JALCARGO   |     |
| <ul><li>     ⑤ 貨物の動態確認     </li></ul>                                   | 国際線の発着案内                    | JAL |
| 単一検索 → 複数検索 →                                                           | 本日の発着状況 出発便の検索              |     |
| Air Waybill 番号                                                          | 空港コード HND フライト番号 JL         |     |
| 131 -                                                                   | フライト 到着便 ▼ 出発日 1 ▼ 月 01 ▼ 日 |     |
|                                                                         |                             |     |
| ▶ ● 「「「「」「」」 「」 「」 「」 「」 「」 「」 「」 「」 「」 「」                              |                             |     |
|                                                                         |                             |     |
| ₽ 中国向けAW                                                                | B番号ナエックサーヒス                 |     |

## 1. 中国向けAWB番号チェックサービス 検索サイト設置場所

1.2 JAL CARGO HOMEPAGE 国際貨物 上部ヘッダー内

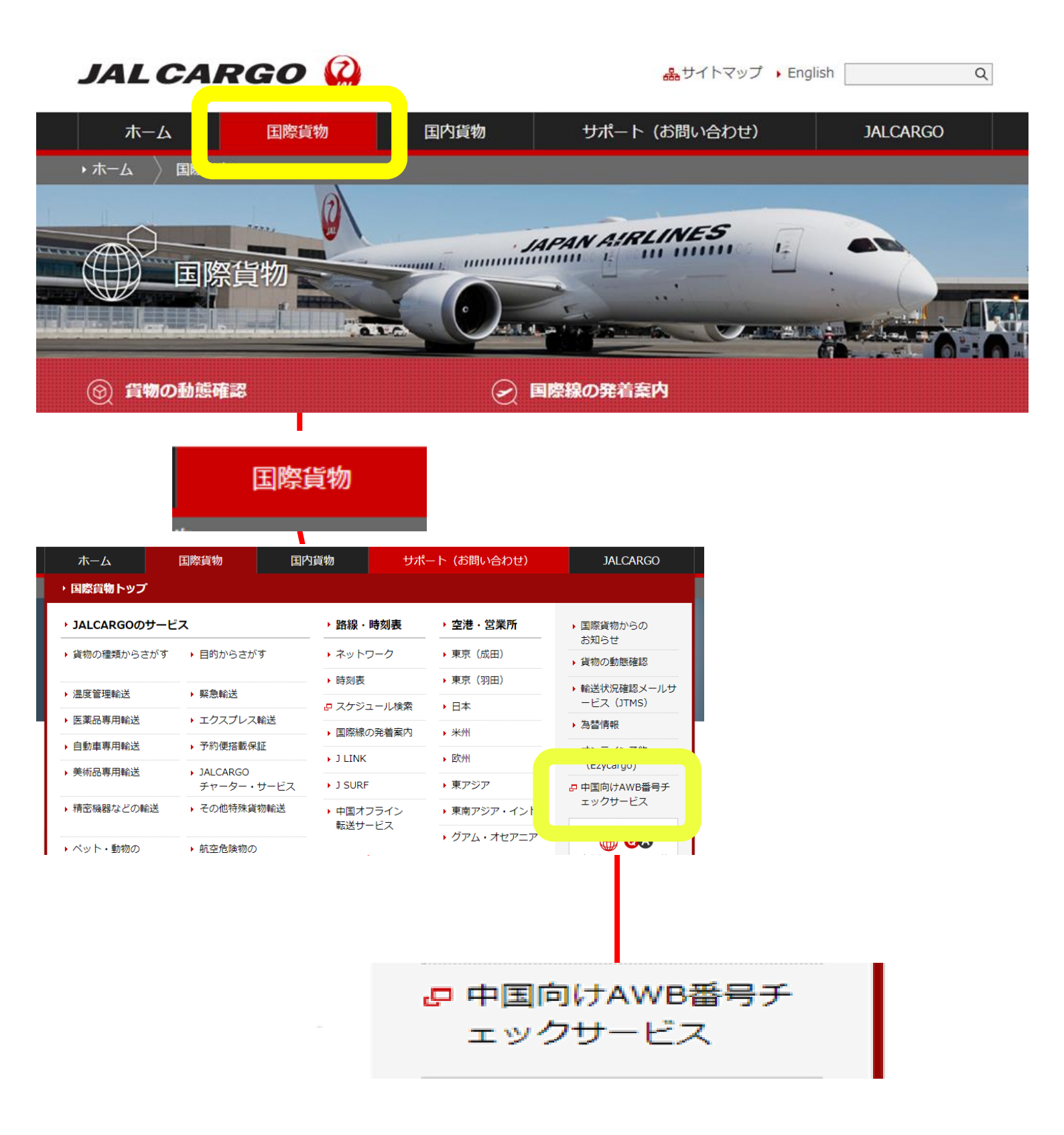

## 1. 中国向けAWB番号チェックサービス 検索サイト設置場所

# 1.3 JAL CARGO HOMEPAGE 下部フッター サイトマップ内

#### ・ホーム

#### ▶ 国際貨物

- ▶ 輸送状況確認メールサービス
- ▶ 為替情報
- オンライン予約(Ezycargo)
- ▶ JALCARGOのサービス
- ▶ <mark>路線・時刻表</mark>
- ▶ 空港・営業所
- ■許可済み電子機器リスト(PDF

□ 中国向けAWB番号チェックサービス

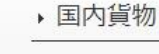

#### お預け・お受け取りまでの流れ

□ 時刻表

- ▶ 運賃
- ◆ 空港・営業所
- ・許可済み電子機器リスト(PDF 97KB)
- - 中古コンテナの販売について(福 岡空港)(PDF 約2.18MB)

- サポート(お問い合わせ)
- よくあるご質問(国際貨物)
- よくあるご質問(国内貨物)
- ラベル・関連書類
- 貨物の梱包
- ▶ JAL航空機&ULD
- コンテナ貸出制度(国内貨物)
- ペット・動物のお預け
- 航空危険物のお預け
- 国際運送約款(貨物)
- ▶ 国内貨物運送約款一覧

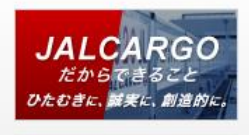

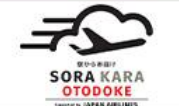

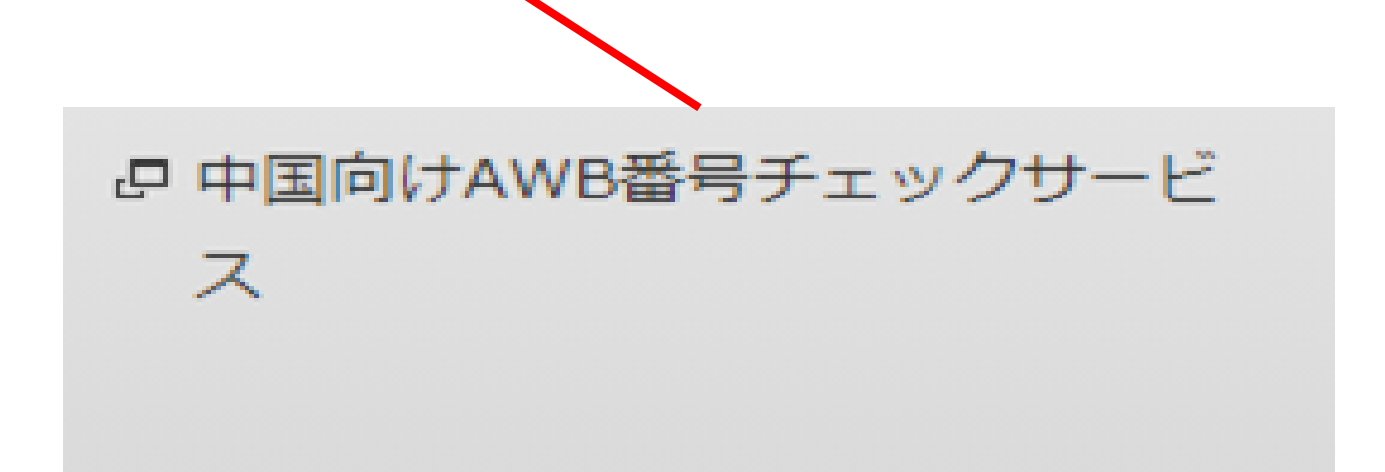

# 2. 単一検索 入力例

|               | 単一検索 |   | 複数検索           |
|---------------|------|---|----------------|
| Air Waybill 番 | 5    |   | Air Waybill 番号 |
| 131           | -    |   | 131 - ~ 131 -  |
| 131           | -    |   | 検索する           |
| 131           | -    |   |                |
| 131           | -    |   |                |
| 131           | -    |   |                |
|               | 検索する | > |                |
|               |      |   |                |

2.1 AWB番号を入力し、"検索する"をクリックしてください。 単一検索は5件まで同時入力し、検索ができます。

| 単一検索           |            |  |
|----------------|------------|--|
| Air Waybill 番号 |            |  |
| 131            | - 57139541 |  |
| 131            | -          |  |
| 131            | -          |  |
| 131            | -          |  |
| 131            | -          |  |
|                | 検索する 〉     |  |

## 2. 単一検索 入力例

2.2 単一検索の結果は検索欄の下に表示されます。過去13年間 に中国発着および経由(HKGは除く)で入力したAWB番号 が使用されていた場合、検索結果として表示がされます。 検索結果で表示されたAWB番号を中国向け、経由では ご使用になりませんようお願い申し上げます。

|                | 単一検索       | 複数検索               |
|----------------|------------|--------------------|
| Air Waybill 番号 |            | Air Waybill 番号     |
| 131            | - 57139541 | 131 - ~ 131 -      |
| 131            | -          | <del>絵</del> 委才ス へ |
| 131            | -          | 12# 9 2 /          |
| 131            | -          |                    |
| 131            | -          |                    |
|                | 検索する 〉     |                    |

#### 検索結果

| Air Waybill 番号 | 発送地 | 宛先地 | ISSUE日     |
|----------------|-----|-----|------------|
| 131-57139541   | NRT | PVG | 2021/04/21 |

### 検索結果

| Air Waybill 番号 | 発送地 | 宛先地 | ISSUEE     |
|----------------|-----|-----|------------|
| 131-57139541   | NRT | PVG | 2021/04/21 |

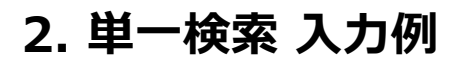

# 2.3 AWB番号にエラーがある場合は、エラーメッセージが表示 されます。詳細はエラー表示説明をご参照ください。

JALCARGO 🤬

・JAL CARGOトップ

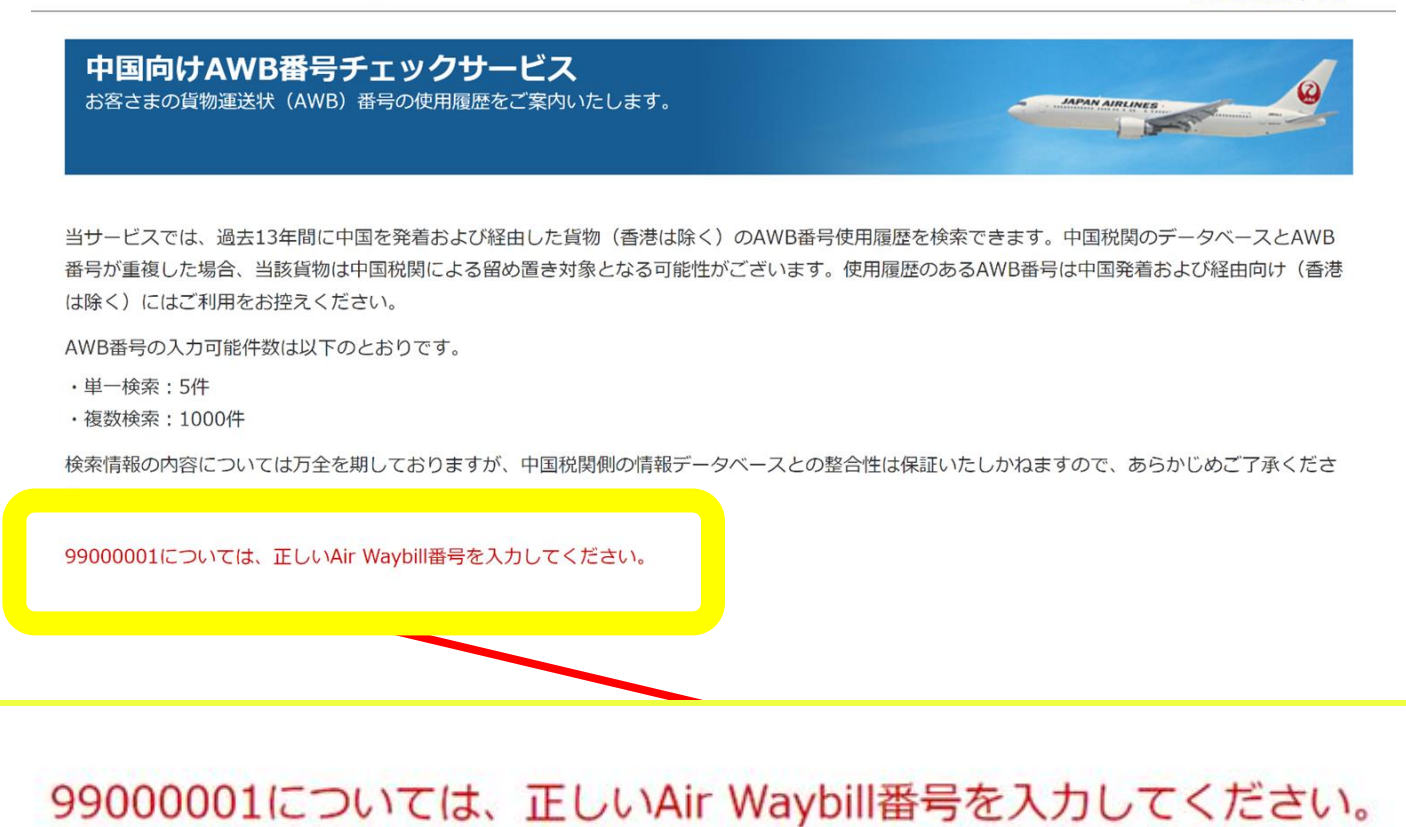

# 3. 複数検索 入力例

| 単一検索                    | 複数検索                                              |
|-------------------------|---------------------------------------------------|
| Air Waybill 番号<br>131 - | Air Waybill 番号<br>131 - 57139500 ~ 131 - 57139600 |
| 131 -<br>131 -          | 検索する >                                            |
| 131 -                   |                                                   |
| 151<br>検索する >           |                                                   |
|                         |                                                   |

3.1 AWB番号を入力し、"検索する "をクリックします。

1000 件以内であれば範囲検索が可能です。

# <複数検索入力例>

- 131-1234 5001 ~ 131-1234 6000 は1000件以内のため複数検 索ができます。
- 131-1234 5000 ~ 131-1234 6000 は1000件を超える(1001件 のため)ため複数検索時にエラー表示となります。

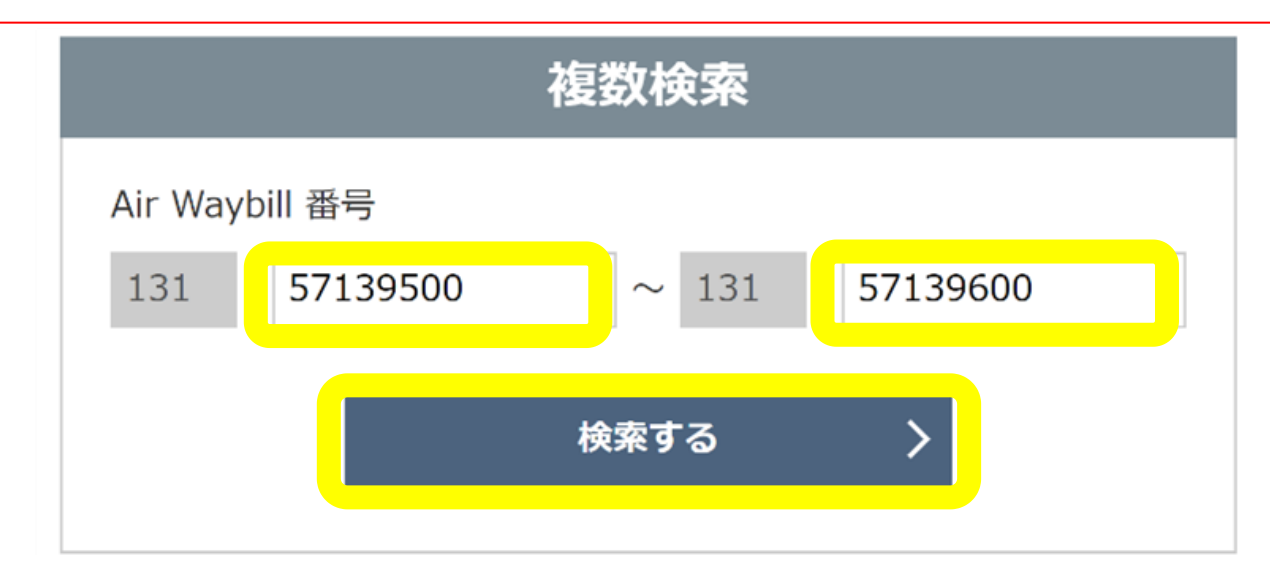

### 3. 複数検索 入力例

3.2 複数検索の結果は検索欄の下に表示されます。過去13年間 に中国発着および経由(HKGは除く)で入力したAWB番号 が使用されていた場合、検索結果として表示がされます。 検索結果で表示されたAWB番号を中国向け、経由では ご使用になりませんようお願い申し上げます

| 単一検索           | 複数検索                            |
|----------------|---------------------------------|
| Air Waybill 폷号 | Air Waybill 番号                  |
| 131 -          | 131 - 57139500 ~ 131 - 57139600 |
| -              | 検索する、、、                         |
|                |                                 |
|                |                                 |
|                |                                 |
| 検索する >         |                                 |

#### 検索結果

| Air Waybill 番号 | 発送地 | 宛先地 | ISSUEE     |
|----------------|-----|-----|------------|
| 131-57139526   | OSA | SHA | 2010/08/11 |
| 131-57139530   | NRT | PVG | 2021/04/23 |
| 131-57139541   | NRT | PVG | 2021/04/21 |
| 191 9/199911   |     |     | 2021/01/21 |
|                |     |     |            |
|                |     |     |            |

### 検索結果

| Air Waybill 番号 | 発送地 | 宛先地 | ISSUE日     |
|----------------|-----|-----|------------|
| 131-57139526   | OSA | SHA | 2010/08/11 |
| 131-57139530   | NRT | PVG | 2021/04/23 |
| 131-57139541   | NRT | PVG | 2021/04/21 |

## 3. 複数検索 入力例

3.3 AWB番号にエラーがある場合は、エラーメッセージが表示 されます。詳細はエラー表示説明をご参照ください。

<エラー表示サンプル>

JALCARGO 🤬

・JAL CARGOトップ

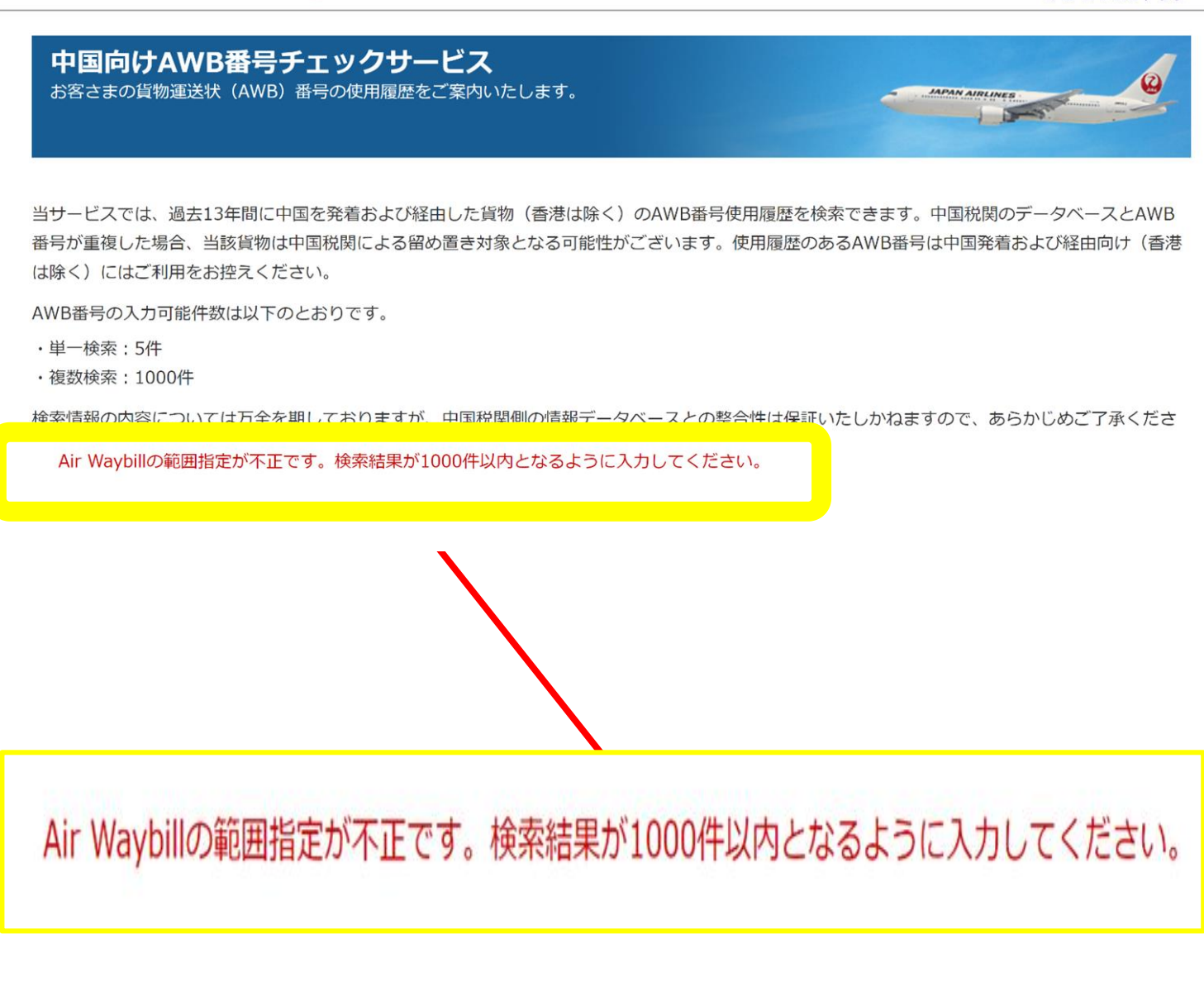

# 4. エラー表示説明

| AirWaybill番号を1件以上入力<br>してください。                           | AirWaybill番号未入力時の場合                                                      |
|----------------------------------------------------------|--------------------------------------------------------------------------|
| AirWaybill番号[入力値]につい<br>ては半角数字8桁で入力して<br>ください。           | 単一検索:AWB番号の桁数が足らない場合                                                     |
| AirWaybill番号Fromについて<br>は半角数字8桁で入力してく<br>ださい。            | 範囲検索:開始番号のAWB番号の桁数が足らない場<br>合                                            |
| AirWaybill番号Toについては<br>半角数字8桁で入力してくだ<br>さい。              | 範囲検索:終了番号のAWB番号の桁数が足らない場<br>合                                            |
| AirWaybillの範囲指定が不正で<br>す。検索結果が1000件以内と<br>なるように入力してください。 | 範囲検索:1000件を超える範囲での検索をした場合                                                |
| AirWaybillの範囲指定が不正で<br>す。左側に開始番号、右側に<br>終了番号を入力してください。   | 範囲検索:AWB番号の開始番号が終了番号より大き<br>い場合(エラー入力例 131-0000 1200 ~ 131-0000<br>1100) |
| [入力値]については、正しい<br>Air Waybill番号を入力してく<br>ださい。            | 単一検索:AWB番号のチェックデジットが不正の場<br>合                                            |
| しばらく時間をおいたのち再<br>度お問い合わせください。                            | 上記以外で接続エラーなど検出した場合                                                       |